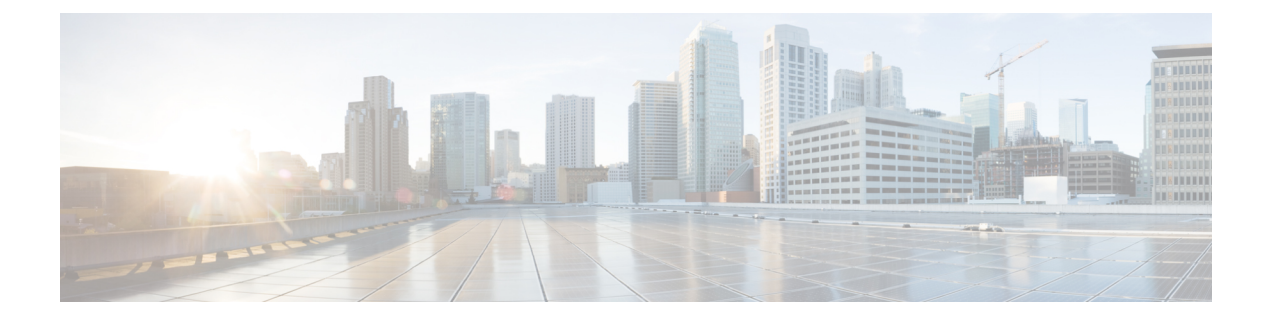

# **Configure the OTN Cards**

This chapter provides the CTC procedures to configure the OTN controllers. For more information on the OTN cards, see the data sheet

Datasheet link is

http://www.cisco.com/c/en/us/products/collateral/optical-networking/network-convergence-system-4000-series/data\_sheet\_c78-729398.html

- Understand ODU and ODU Cross Connections, page 1
- NTP-K1 Configure the OTN Controllers Using CTC, page 2
- Upgrade to 400G Fabric Card Using CTC, page 11
- Upgrade FPD, page 12

# **Understand ODU and ODU Cross Connections**

In the case of channelization, ODU is created as a sub controller of an OTU controller.

Optical Channel Data Unit (ODU) contains information for maintenance and operational functions to support optical channels. ODU Over Head (OH) information is added to the ODU payload to create the complete ODUk. The ODUk OH consists of portions dedicated to the end-to-end ODUk path and to six levels of tandem connection monitoring. The ODUk path OH is terminated where the ODUk is assembled and disassembled. The TCM OH is added and terminated at the source and sink to the corresponding tandem connections.

ODU cross connection is an end-to-end channel between two OTN/Client ports in OTN network within NCS4k node.

The NCS 4000 network element supports the following types of ODU cross connections:

- 1 Unidirectional point to point
  - 1+1 unidirectional SNC/N, SNC/I protection without an APS protocol
  - 1+1 unidirectional SNC/N, SNC/I protection with an APS protocol
- 2 Bidirectional point to point
  - 1+1 bidirectional SNC/N, SNC/I protection with an APS protocol

# **NTP-K1 Configure the OTN Controllers Using CTC**

| Purpose                 | This procedure helps to configure the OTN controller that needs to create an OTN circuit . |
|-------------------------|--------------------------------------------------------------------------------------------|
| Tools/Equipment         | None                                                                                       |
| Prerequisite Procedures | None                                                                                       |
| Required/As Needed      | As needed                                                                                  |
| Onsite/Remote           | Onsite or remote                                                                           |
| Security Level          | Provisioning or higher                                                                     |

#### Procedure

Perform any of the following procedures as needed to configure the OTN controllers:

- DLP-K1 Configure an OTN Controller Using CTC, on page 2
- DLP-K2 Configure an OTUk Controller Using CTC, on page 4
- DLP-K3 Configure an ODUk Controller Using CTC, on page 5
- DLP-K4 Configure the Section Trace for OTN Controllers Using CTC, on page 6
- DLP-K5 Configure the Alarm Threshold Values of OTN Controllers Using CTC, on page 7
- DLP-K6 Configure the Network SRLG for OTUk/Optics Controller Using CTC, on page 8
- DLP-K7 Connect Backplane/Regeneration of line cards Using CTC, on page 9

#### End of procedure.

### **DLP-K1 Configure an OTN Controller Using CTC**

| Purpose                 | This procedure provides instructions to configure the OTN controller that helps to create an OTN circuit using CTC. |
|-------------------------|----------------------------------------------------------------------------------------------------|
| Tools/Equipment         | None                                                                                                    |
| Prerequisite Procedures | Login to CTC in System Setup and Software Installation Guide for Cisco NCS 4000 Series                              |
| Required/As Needed      | As needed                                                                                                    |
| Onsite/Remote           | Onsite or remote                                                                                                    |
| Security Level          | Provisioning or higher                                                                                              |

Step 1 In the Node View, double-click the line card (NCS4K-20T-O-S/NCS4K-2H-O-K/NCS4K-24LR-O-S).

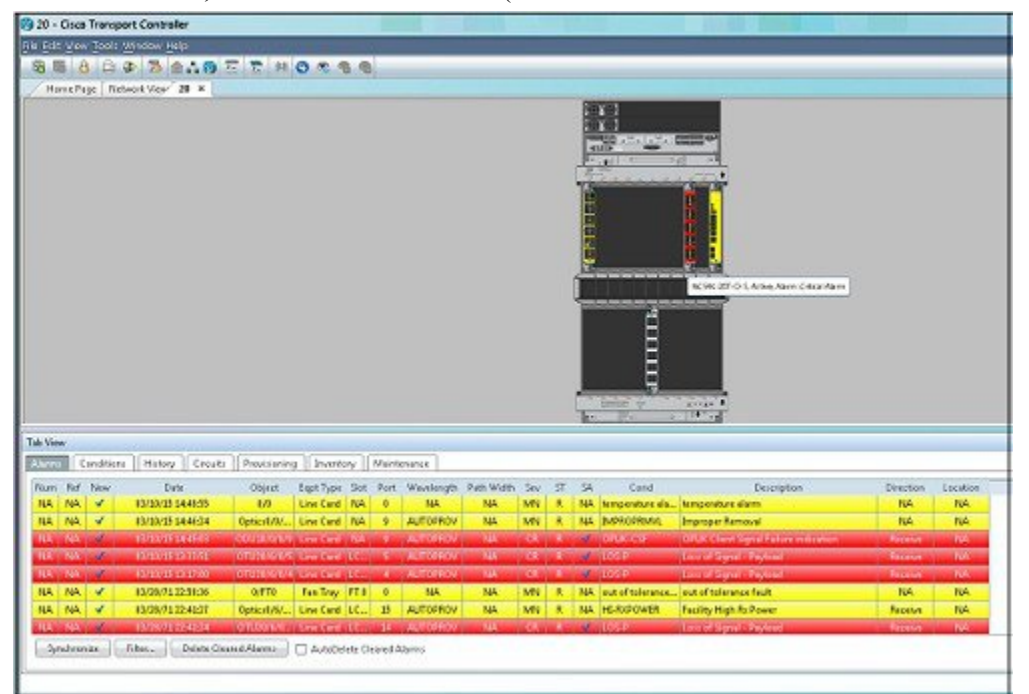

**Step 2** Click the **Provisioning** > **Port Modules** tab.

**Step 3** To create OTN controllers, complete the following:

- a) Click the Port Mode column.
- b) Select the supported type from the available options.
- c) Click the Framing Type column.
- d) Select the supported OPU Type from the available options.
- e) Click the Mapping column.

- 1 20 Cisco Transport Controller \_ O X SP / P 🖪 🕯 Home Rage | Network View | 20 8 28 Stor LC 06 MCS4K-20T-0-5 × 1 1 Trib Vie no Conditiono History Circulto Ficklishing Maintenance Forformance Optics OC STS STM VC Reterrat OTU ODU TCH Canacilan Alars Thesholds Controller Administration REC Service State BOCH-Enable PM Ptd Thresholds ĥ 0TU2 01/8/0 Standard 12-14 n 33 Recet Network 98.0 OTU2 0/6/8/1 E Sanderd E-NI Befrech Port Modules 0TU2 6/6/8/2 ĸ Standard E-98 Card Help OTU2 MG/M3 35 Standard 00S-AURIT ation Tra 3 00142 (Paint) OTU2 0/0/0/0 **Standard** E-NR OTU2 0/0/18 TM200 Standard 005-AU,FLT 9 OTU2 MARKETS Standard IS-MR **Sundard** 005-AU, FLT S 0Tu2 0/6/0/14 35 HET CKT BESKESSE Mercany: 173 of 612 MD
- f) Select the supported type from the available options.

- Step 4 Click Apply.
- **Step 5** Return to your originating procedure (NTP).

## **DLP-K2 Configure an OTUk Controller Using CTC**

| Purpose                 | This procedure provides instructions to configure the OTUk controller that helps to create an OTN circuit using CTC. |
|-------------------------|----------------------------------------------------------------------------------------------------|
| Tools/Equipment         | None                                                                                                    |
| Prerequisite Procedures | Login to CTC in System Setup and Software Installation Guide for Cisco<br>NCS 4000 Series<br>DLP-G46 Log into CTC    |
| Required/As Needed      | As needed                                                                                                    |
| Onsite/Remote           | Onsite or remote                                                                                                    |
| Security Level          | Provisioning or higher                                                                                               |

#### Step 1 D

- **Step 2** Click the **Provisioning** > **Controllers** tab.
- Step 3 To configure OTUk controllers, click the OTU tab and perform the following steps:
  - a) Click the Admin State cell.
  - b) Choose an administrative state from the available options for corresponding controllers or ports.
     Note Primary and Secondary states are shown as Admin state in
  - c) Click the FEC cell.
  - d) Choose from the drop-down list:
    - None
    - Standard
    - Enhanced i4
    - Enhanced i7
  - e) Check the GCC0 check box to enable the GCC0 on the corresponding OTN.
  - f) Choose Enable.
  - g) Click Apply.
- **Step 4** Return to your originating procedure (NTP).

## **DLP-K3 Configure an ODUk Controller Using CTC**

| Purpose                 | This procedure provides instructions to configure an ODUk controller that helps to create an OTN circuit using CTC.                                  |
|-------------------------|----------------------------------------------------------------------------------------------------|
| Tools/Equipment         | None                                                                                                    |
| Prerequisite Procedures | Login to CTC in System Setup and Software Installation Guide for Cisco<br>NCS 4000 Series<br>DLP-K1 Configure an OTN Controller Using CTC, on page 2 |
| Required/As Needed      | As needed                                                                                                    |
| Onsite/Remote           | Onsite or remote                                                                                                    |
| Security Level          | Provisioning or higher                                                                                                    |

- **Step 1** In the **Node View**, double-click the **line card** (NCS4K-20T-O-S/ NCS4K-2H-OK/ NCS4K-24LR-O-S).
- **Step 2** Click the **Provisioning** > **Controllers** tab.
- Step 3 Click the ODU tab to configure ODUk controllers or ports, and perform the following steps:
  - a) Click the Admin State cell.

CTC

- b) Choose an administrative state from the available options for the corresponding controllers or ports. **Note** Primary and Secondary states are shown as Admin state in
- c) Check the GCC1 check box to enable the GCC1 on the corresponding OTN.
- d) Choose Enable.
- e) From the TSG drop-down list, choose the TSG (Time Slot Granularity) value from 1.25 to 2.5.
  Note Time granularity is optional for user.
- f) Check the adjacent Enable PM check box to enable performance monitoring for an ODUk.
- g) Click Apply.

**Step 4** Return to your originating procedure (NTP).

### **DLP-K4 Configure the Section Trace for OTN Controllers Using CTC**

| Purpose                 | This procedure provides instructions to configure the section trace that helps to create OTN circuit using CTC.                                      |
|-------------------------|----------------------------------------------------------------------------------------------------|
| Tools/Equipment         | None                                                                                                    |
| Prerequisite Procedures | Login to CTC in System Setup and Software Installation Guide for Cisco<br>NCS 4000 Series<br>DLP-K1 Configure an OTN Controller Using CTC, on page 2 |
| Required/As Needed      | As needed                                                                                                    |
| Onsite/Remote           | Onsite or remote                                                                                                    |
| Security Level          | Provisioning or higher                                                                                                    |

- Step 1 In the Node view, double-click the line card (NCS4K-20T-O-S/NCS4K-2H-O-K/NCS4K-24LR-O-S).
- **Step 2** Click the **Provisioning** > **Section Trace** tab.
- **Step 3** To configure transmitted section trace for OTN controllers, complete the following steps in the Transmitted or Expected area:
  - a) From the **Controller Name** drop-down list, choose a name of the controller.

- b) In the **Transmit/Expected** area, select an option **ASCII** or **Hex (1 byte )** to specify the data type for the transmit string.
- c) In the New Transmit String field, enter a value.
- d) Click the Hex/ASCII option to convert the current transmit string to hexadecimal or ASCII data type.
- e) Click Apply.

**Step 4** Return to your originating procedure (NTP).

## **DLP-K5** Configure the Alarm Threshold Values of OTN Controllers Using CTC

| Purpose                 | This procedure provides instructions to configure the threshold values of OTN controllers that helps to create OTN circuit using CTC.                |
|-------------------------|----------------------------------------------------------------------------------------------------|
| Tools/Equipment         | None                                                                                                    |
| Prerequisite Procedures | Login to CTC in System Setup and Software Installation Guide for Cisco<br>NCS 4000 Series<br>DLP-K1 Configure an OTN Controller Using CTC, on page 2 |
| Required/As Needed      | As needed                                                                                                    |
| Onsite/Remote           | Onsite or remote                                                                                                    |
| Security Level          | Provisioning or higher                                                                                                    |

#### Procedure

- Step 1 In the Node View, double-click the line card (NCS4K-20T-O-S/NCS4K-2H-O-K/NCS4K-24LR-O-S).
- **Step 2** Click the **Provisioning** > **Alarm Thresholds** > **OTU** tabs.
- **Step 3** Click the **OTU** tab and modify the following settings:

| Parameter | Description                                                                                                    |
|-----------|----------------------------------------------------------------------------------------------------|
| SF BER    | Sets the signal fail bit error rate. The range is for NCS4K-20T-O-S and NCS4K-20T-O-S is from 1E-6 to 1E-9. The default value is 6. The range for other cards is from 1E-5 to 1E-9. The default value is 5.                                    |
| SD BER    | Sets the signal degrade bit error rate. The range is from 1E-3 to 1E-9. The range is for NCS4K-20T-O-S and NCS4K-20T-O-S is from 1E-6 to 1E-9. The default value is 7. The range for other cards is from 1E-5 to 1E-9. The default value is 7. |

Step 4 Click the ODU tab and modify the following settings, to configure threshold values of an ODUk controller.

78-21449-03

| Parameter | Description                                                                                                    |
|-----------|----------------------------------------------------------------------------------------------------|
| SF BER    | Sets the signal fail bit error rate. The range is for NCS4K-20T-O-S and NCS4K-20T-O-S is from 1E-6 to 1E-9. The default value is 6. The range for other cards is from 1E-5 to 1E-9. The default value is 5.                                    |
| SD BER    | Sets the signal degrade bit error rate. The range is from 1E-3 to 1E-9. The range is for NCS4K-20T-O-S and NCS4K-20T-O-S is from 1E-6 to 1E-9. The default value is 7. The range for other cards is from 1E-5 to 1E-9. The default value is 7. |

#### Step 5 Click Apply.

**Step 6** Return to your originating procedure (NTP).

## **DLP-K6 Configure the Network SRLG for OTUk/Optics Controller Using CTC**

| Purpose                 | This procedure provides instructions to configure the Shared Resource<br>Link Group (SRLG) that helps to create an OTN circuit using CTC. |
|-------------------------|----------------------------------------------------------------------------------------------------|
| Tools/Equipment         | None                                                                                                    |
| Prerequisite Procedures | Login to CTC in System Setup and Software Installation Guide for Cisco NCS 4000 Series                                                    |
| Required/As Needed      | As needed                                                                                                    |
| Onsite/Remote           | Onsite or remote                                                                                                    |
| Security Level          | Provisioning or higher                                                                                                    |

- **Step 1** In the Node view, double-click the line card (NCS4K-20T-O-S/ NCS4K-2H-O-K/ NCS4K-24LR-O-S) to configure the network SRLG.
- Step 2 Click the Network SRLG > Network SRLG tab.
- **Step 3** To configure network SRLG, click the **Optics** tab and perform the following steps in the screen that appears:
  - a) From the controller or port drop-down list, choose a name of the controller or port.
  - b) Enter the unique value in the columns from SRLG1 to SRLG 6.
  - c) Click Apply.
- **Step 4** To configure network SRLG, click the **OTU** tab and perform the following steps:
  - a) From the controller drop-down list, choose a name of the controller.
  - b) Enter the unique value in the columns from SRLG1 to SRLG 6.

c) Click Apply.

**Step 5** Return to your originating procedure (NTP).

### **DLP-K7 Connect Backplane/Regeneration of line cards Using CTC**

| Purpose                 | This procedure provides instructions of connecting Backplane/Regeneration of line cards that helps to create an OTN circuit using CTC. |
|-------------------------|----------------------------------------------------------------------------------------------------|
| Tools/Equipment         | None                                                                                                    |
| Prerequisite Procedures | Login to CTC in System Setup and Software Installation Guide for Cisco NCS 4000 Series                                                 |
| Required/As Needed      | As needed                                                                                                    |
| Onsite/Remote           | Onsite or remote                                                                                                    |
| Security Level          | Provisioning or higher                                                                                                    |

#### Procedure

- **Step 1** In the Node view, double-click the **line card** (NCS4K-20T-O-S/ NCS4K-2H-O-K/ NCS4K-24LR-O-S) to connect the backplane/regeneration.
- **Step 2** Click the **Provisioning** > **Card** tab.
- **Step 3** Click the **Backplane** radio buttons and perform the following steps in the screen that appears:
  - a) From the Backplane drop-down list, choose the port number of the card.
    - **Note** The port number that appears in the Backplane drop-down list depends on the card provisioned in the chassis.
      - NCS4K-2H-W 2 or 3
      - NCS4K-20T-O-S (0-9) or Port (10-19)
      - NCS4K-24LR-O-S

The card must be the following combination

- NCS4K-20T-O-S and NCS4K-2H-W
- NCS4K-2H-W and NCS4K-20T-O-S
- NCS4K-2H-O-K9 and NCS4K-2H-W
- NCS4K-2H-W and NCS4K-2H-O-K9
- b) From the Peer Card drop-down list, choose the location of the card in the Rack/Slot/Instance/Port format.
- c) From the Peer Card Backplane drop-down list, choose a value.

- **Note** It depends on the peer card provisioned in the chassis.
  - NCS4K-2H-O-K9 0 or 1
  - NCS4K-2H-W 2 or 3
  - NCS4K-20T-O-S (0-9) or Port (10-19)
- d) Click Apply.
- Step 4Click the Regeneration radio button and perform the following steps in the screen that appears:NoteThe regeneration is applicable only with NCS4K-2H-W<br/>card.
  - a) From the Port drop-down list, choose port number of the card.
  - b) Click Apply.
- **Step 5** Return to your originating procedure (NTP).

## **DLP-K8 Create a Permanent Connection Using CTC**

| Purpose                 | Permanent connection allows to create a cross-connection. This procedure provides instructions to create a permanent connection using CTC. |
|-------------------------|----------------------------------------------------------------------------------------------------|
| Tools/Equipment         | None                                                                                                    |
| Prerequisite Procedures | Login to CTC in System Setup and Software Installation Guide for Cisco NCS 4000 Series                                                     |
| Required/As Needed      | As needed                                                                                                    |
| Onsite/Remote           | Onsite or remote                                                                                                    |
| Security Level          | Provisioning or higher                                                                                                    |

- Step 1 In the Node/Card View, double-click the line card (NCS4K-20T-O-S/NCS4K-2H-O-K/NCS4K-24LR-O-S) to create a permanent connection.
- **Step 2** Click the **Circuits > Permanent Connection** tab.
- Step 3Click Create. Perform the following steps in the Create Permanent Connection dialog box that appears.NoteUser is allowed to create high order cross connection only. The high order being used should not be
  - channelized. All the permanent connections (except high order connections) are read only.
  - a) Enter the XConnect Name of the permanent connection. The connection ID value ranges from 1 to 32655.
  - b) From the **End Point 1** drop-down list, select the ingress point of the permanent connection.
  - c) From the End Point 2 drop-down list, select the egress point of the permanent connection.

d) Click OK.

**Step 4** Return to your originating procedure (NTP).

# **Upgrade to 400G Fabric Card Using CTC**

| Purpose                 | This procedure provides instructions for upgrading from a 200G FC (NCS4016-FC-M) to a 400G FC (NCS4016-FC2-M). |
|-------------------------|----------------------------------------------------------------------------------------------------|
| Tools/Equipment         | None                                                                                                    |
| Prerequisite Procedures | Login to CTC in System Setup and Software Installation Guide for Cisco<br>NCS 4000 Series                      |
| Required/As Needed      | As needed                                                                                                    |
| Onsite/Remote           | Onsite or remote                                                                                               |
| Security Level          | Provisioning or higher                                                                                         |

#### Procedure

- Step 1 In Node View, select the Maintenance tab.
- Step 2 Click Fabric Upgrade to get the current Fabric Details. The table displays the following details:

| Title              | Description                                                                                                    |
|--------------------|----------------------------------------------------------------------------------------------------|
| Plane ID           | Displays all the plane IDs.                                                                                                    |
| Plane Admin Status | Displays current admin status of all planes. The admin status can either be Up or Down.                                                     |
| Plane Oper Status  | Displays current operational status of all planes. The operational status can either be Up or Down.                                         |
| Hardware Status    | Displays hardware status of all Fabrics. The possible states are IS-NR and OOS-AU, indicating In-service and Out-of-service, respectively.  |
| Product ID         | Displays the Product ID of all fabrics. The product-id for the 200G fabric card is NCS4016-FC-M; for the 400G fabric card is NCS4016-FC2-M. |

**Note** The Plane Admin status and the Plane Oper status need to be Up for all the Plane IDs before proceeding with the fabric card upgrade.

The Fabric Details table is for display purpose only, the displayed elements cannot be selected.

- Step 3 Click Refresh Fabric Details Table , to get the updated table.
- **Step 4** The **Upgrade Wizard**, provides the console for upgrading the fabric. Select the fabric plane from the **Available Fabrics** drop-down menu.

Once this selection is done, the Available Fabrics option is grayed-out until the whole upgrade process is complete.

Step 5 Click Next (referred to as Step-1 in the Upgrade Wizard) to shutdown the selected fabric plane; click Yes on the Confirmation Dialog.

A message is displayed to indicate that the selected plane was successfully shutdown.

- **Step 6** Click Next (refered to as Step-2) to shutdown the corresponding fabric card.
- Step 7 Replace the 200G FC with a 400G FC and click Next (referred to as Step 3 in the Upgrade Wizard).The Revert option appears after Step-1. It allows the user to undo the action performed in the previous step.Be careful not to use this option after replacing the card. Clicking Revert will unshut the newly inserted card.
- **Step 8** Wait for the Hardware Status column of the relevant Plane ID, in the fabric details table to display IS-NR, indicating in-service. Click **Next** (referred to as Step 4 in the Upgrade Wizard).
- **Step 9** Click Next to upgrade the FPD device for the selected fabric (referred tp as Step 5 in the Upgrade Wizard).
- Step 10 On choosing to upgrade the FPD device, a message is displayed recommending the user to check the FPD status under the Maintenance > Software > FPD Upgrade tab.
   The user has an option to click Skip to proceed without upgrading the FPD devices. The user can revisit the FPD Upgrade tab anytime to upgrade the FPDs.
- Step 11 Click Finish, to activate (no shutdown) the fabric plane (referred to as Step 6 in the Upgrade Wizard). The Available Fabrics drop-down menu is now available, wherein the user can select another fabric card.
- Step 12 The Output Window, displays the details of the performed actions. The user can extract this log by clicking the Export Log button and saving the information to a desired location.

#### What to Do Next

Repeat the procedure to upgrade all the 200G FCs to 400G FCs. Mixed mode (where 200G FCs and 400G FCs co-exist) is recommended only while performing the upgrade. The user is required to upgrade all the FCs to 400G before making any configuration change(s).

# **Upgrade FPD**

| Purpose                 | This procedure helps to upgrade FPD image . |
|-------------------------|---------------------------------------------|
| Tools/Equipment         | None                                        |
| Prerequisite Procedures | None                                        |
| Required/As Needed      | As needed                                   |
| Onsite/Remote           | Onsite or remote                            |
| Security Level          | Provisioning or higher                      |

- **Step 1** In the Node View, click the Maintenance tab.
- **Step 2** Click the **Software** > **FPD Upgrade** tab.
- **Step 3** To Upgrade FPD image, perform the following steps:
  - a) From Location drop-down list, choose a location.
  - b) From **FPD** drop-down list, choose a FPD.
    - **Note** Click **Reset** button to refresh the drop-down lists in case of change in inventory (Card plug out/ plug in) on a node.
  - c) Check the Force checkbox if forced upgrade/downgrade of all FPD images is required.
  - d) Click Upgrade button.
  - e) Click Reload button if card reload is required for FPD upgrade.
    - **Note** This will reload only one card at a time. In case multiple cards require reload, select individual card from **Location** drop-down list and click **Reload** button.